# データロガー温度計testo用

## Comsoft Basic5 簡易取扱説明書

※概要を記載しています。メーカーの取扱説明書とあわせてご確認下さい。

1) インストール

CDの中の「Setup」を実行して下さい。ソフト(Comsoft Basic5)及びドライバのインストール を行います。ご利用のパソコン環境によっては、アドミニストレータの権限が必要です。 インストールする時は、パソコンとUSBケーブルを接続して実行して下さい。

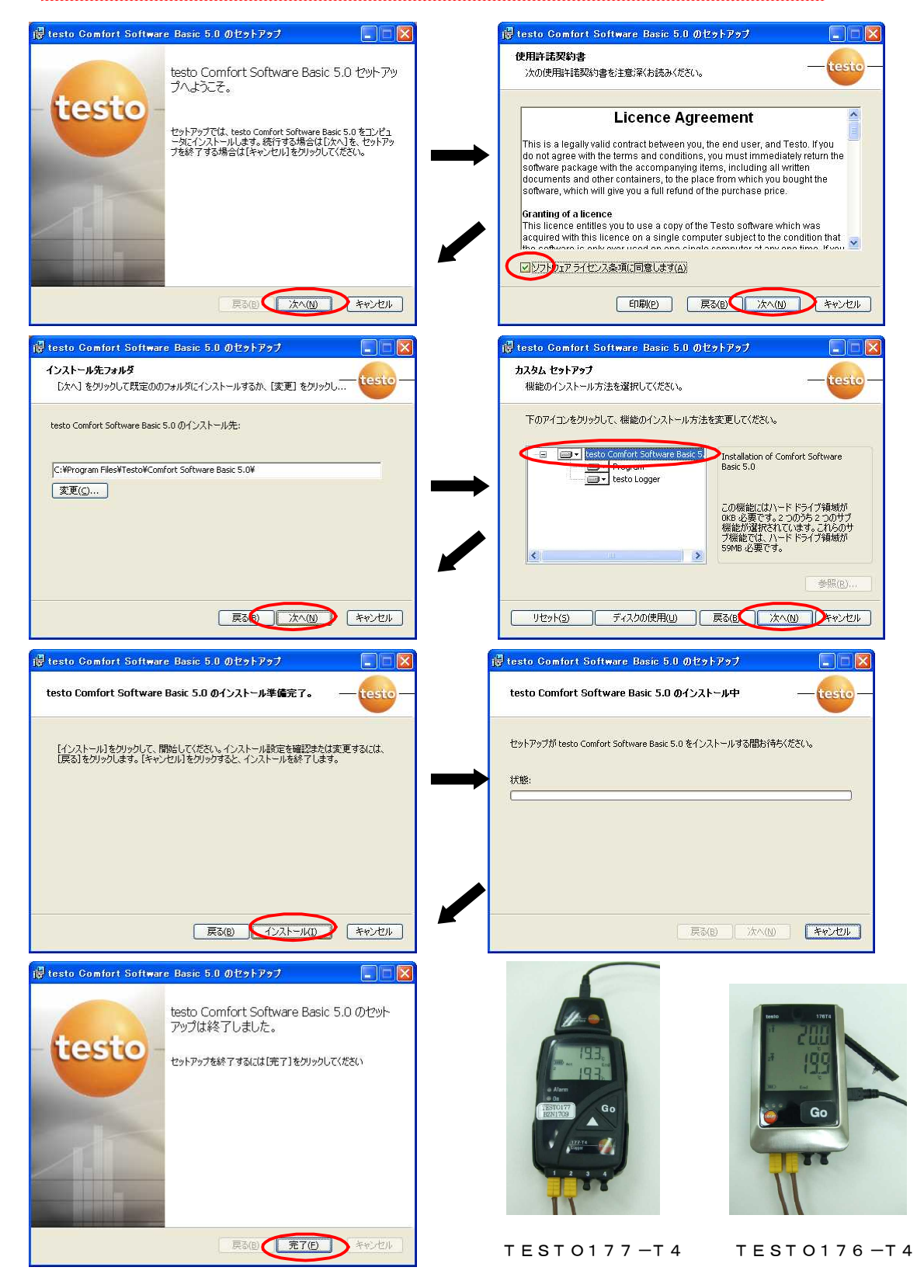

データロガー温度計testo用《Comsoft Basic5》 (Page 1/9)

日付・時間はパソコンの日付と時間が、計測器を接続した時に自動的に設定されます。定期的に実際の日付とパソコンの日付が合致しているかを確認し、必要に応じて調整して下さい。

1) USBケーブルで計測器とパソコンを接続します。 接続はP1右下を参照して下さい) 「スタート」→「すべてのプログラム」からソフトを起動します。

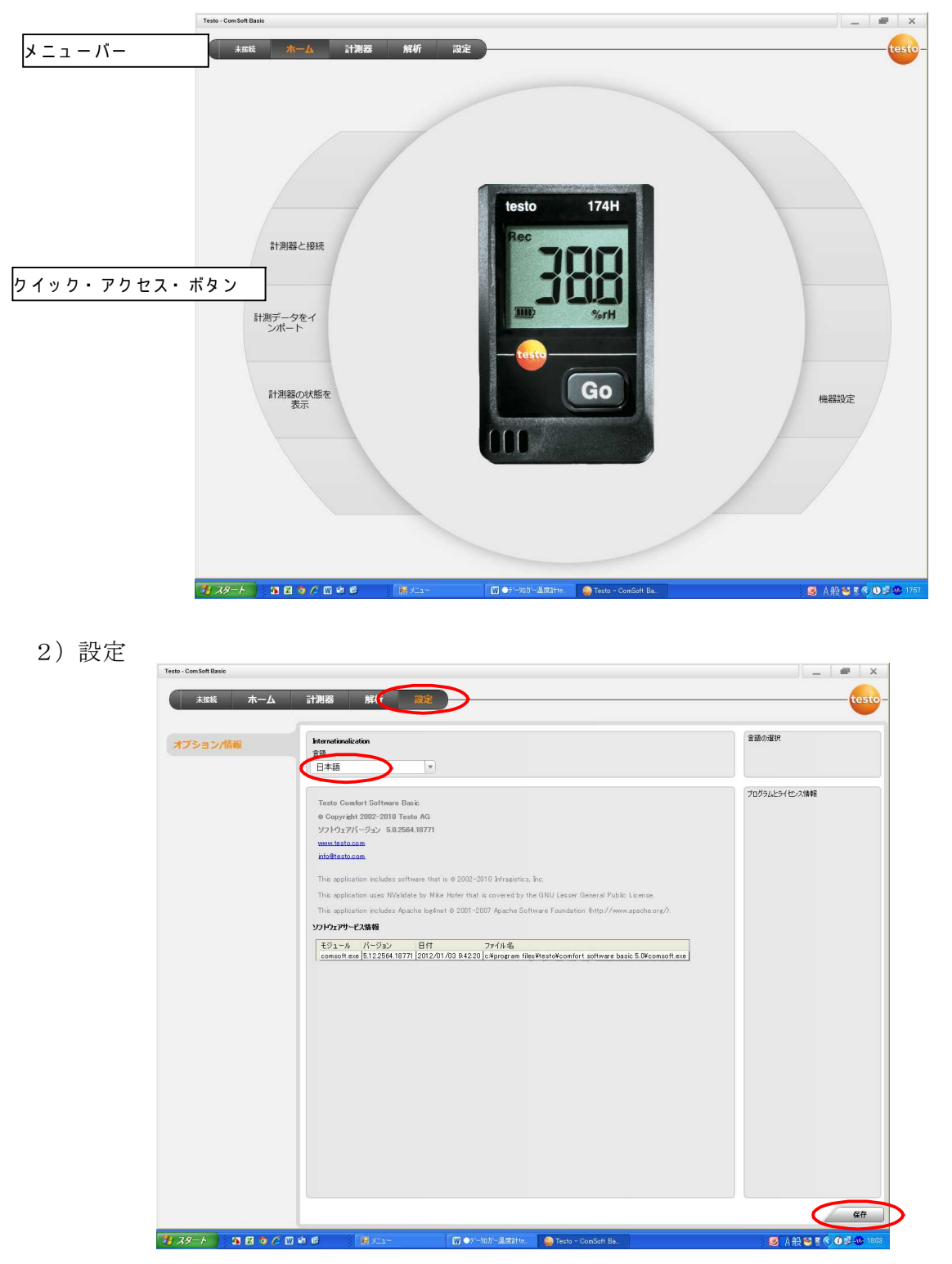

日本語で表示されない場合は、メニューの設定より「日本語」を選択して「保存」を実行します。 一度ソフトを終了し、再度ソフトを起動すると日本語表示になります。

### 3) 計測器の接続

メニューバーの「計測器」、もしくはクイック・アクセス・ボタンの「計測器と接続」を選択します。

| rete, conset Baie<br>175 14: 27<br>179勝を選択<br>計測器を設定 | ←ム 計劃器 解析 設定           teste 175/176         11/8551238         40704598           「パソコンに接続されている<br>TESTO 176 が表示されます。         11/11/11/11/11/11/11/11/11/11/11/11/11/                                                                                                    | × |
|------------------------------------------------------|----------------------------------------------------------------------------------------------------|---|
| 計測器の状態を表示                                            | wdo 174     ### COM1       wdo 176/17     ##       wdo 176/17     ## <t< td=""><td></td></t<> |   |

①データロガーを選択して「接続」をクリックします。

メニューバーの左上に計測器の写真が表示されます。画面は下記「計測器の状態を表示」に変わります。

\*接続状態であれば、「接続」の表示が「切断」の表示に変わります。

【TEST0177】 COM番号を選択して接続します。うまく接続できない場合は、P9を参照して下さい。 \*同時に複数のデータロガーは接続できません。

| testo 176 T4 -<br>40704558 | 木一ム 計測器 解析 凌定                                                                 | ji − i • tes                                                                                                    |
|----------------------------|-------------------------------------------------------------------------------|----------------------------------------------------------------------------------------------------|
| 計測器を選択<br>計測器を設定           | 計算算<br>税益条件 直近の株計以<br>(2012/07/15/100002)<br>電(2015年) 100 / 5                 | ジリアルナンバー     ジリアルナンバー     ジリアルナン     ジリアルナンバー     ジリアルナンバー     ジリアルナン     ジリアルナン     ジリアルナン     ジリアルナン     ジリアルナン     ジリアルナン     ジリアルナン     ジリアルナン     ジリアルナン     ジリアルナン     ジリアルナン     ジリアルナン     ジリアルナン     ジリアルナン     ジリアルナン     ジリアルナン     ジリアルナン     ジリアルナン     ジリアルナン     ジリアルナン     ジリアルナン     ジリアルナン     ジョン     ジョン     ジリアルナン     ジョン     ジョン |
| 计測器の状態を表示                  | <b>計測</b><br>計測問題 10分<br>計測がつかれ 4<br>計測回数 1                                   | 計測機器情報                                                                                                    |
|                            | メログ用用            現在16年25117(1/58計第5一步)         1           (使用用         20054 | 本体大利使用状况                                                                                                    |
|                            |                                                                               |                                                                                                    |
|                            |                                                                               |                                                                                                    |
|                            |                                                                               |                                                                                                    |
|                            |                                                                               | 奥斯デークを判                                                                                                    |

「計測器の状態を表示」

電池残量や計測の設定状況、メモリの使用状況を確認できます。

#### 4) 計測器の設定

「計測器を設定」の「機器設定」より計測の各種設定を行います。

\*「計測ストップ」が表示される場合は、計測モードになっています。必要に応じて「計測ストップ」を クリックして下さい。

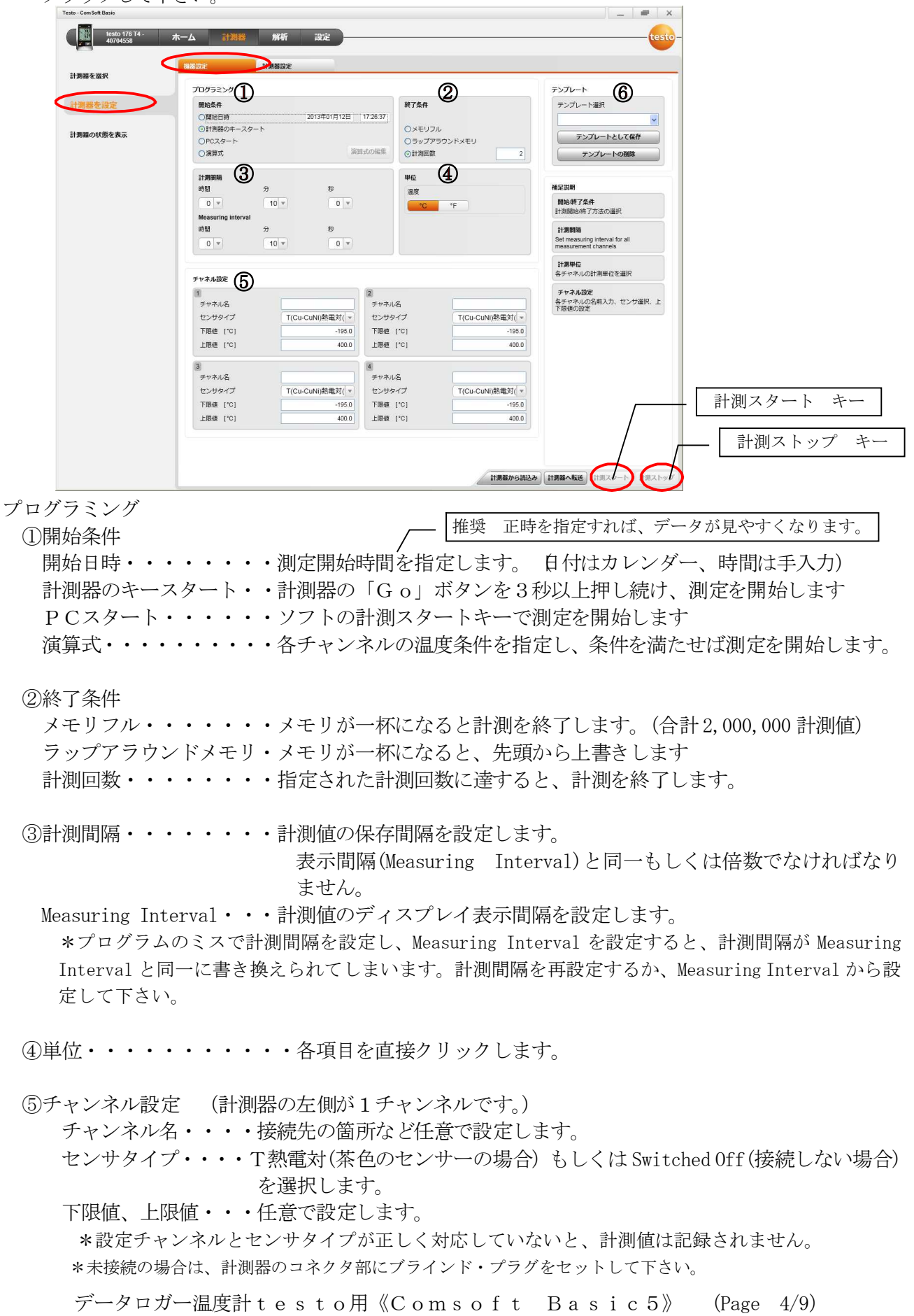

⑥テンプレート

何度も同じ設定を使用する場合に、設定データを保存します。上記①~⑤を設定した上で「テンプ レート選択」でテンプレート名を任意で入力し、 テンプレートとして保存」します。次回より「テ ンプレート選択」右横の▼で選択すると、保存した設定条件が表示されます。

#### 計測器設定

「計測器を設定」の「計測器設定」より計測器の各種設定を行います。

| Testo - Com Soft Basic |                             | _ # ×                                                  |
|------------------------|-----------------------------|--------------------------------------------------------|
| testo 176 T4 - 7       | K-ム 計測器 解析 設定               | testo-                                                 |
| 計測器を崩択                 |                             |                                                        |
| 計測器を設定                 | 91 FN287E<br>機器在称 ① 說明      | 相定説明<br>タイトル設定<br>タイトル設定のヘルプ                           |
| 計測器の状態を表示              |                             | ディスプレイ設定<br>ディスプレイオプションを通知に切り替えるか、も<br>しくはディスプレイのとOFFを |
|                        | ディスプレイ設定<br>Display         |                                                        |
|                        | オン         5秒間表示         オフ |                                                        |
|                        |                             |                                                        |
|                        |                             |                                                        |
|                        |                             |                                                        |
|                        |                             |                                                        |
|                        |                             |                                                        |
|                        |                             |                                                        |
|                        |                             |                                                        |
|                        |                             |                                                        |
|                        | 1138                        | 器から読込み 計測器へ転送 計測スタート 計測ストップ                            |

①タイトル設定

機器名称、説明を任意で入力します。入力した機器名称は、レポート等で表示されます。

②ディスプレイ設定 (計測器の温度表示の方法を選択します(各項目を直接クリックします)

- オン 機器設定で設定した Measuring Interval (表示間隔)の間隔で常に温度を表示します。 メモリフルや計測回数に達する等の測定終了後も、常に表示します。 \*熱電対がセットされていなければ、「---」の表示になります。 \*常に表示するので、電池の消耗がかなり早くなります。
  - 5秒間表示 「Go」ボタンを押すと5秒だけ表示します。
  - オフ 計測器での温度表示を行いません。計測器の表示で「Rec」は記録中、Ehd」は終了、Wait」 は待機中を表します。

これで設定は終了です。

設定を転送すると、計測器に保存されている計測データは全て消去されます。2度目以降に転送する 場合は、必要なデータを保存してから実行して下さい。

「計測器へ転送」をクリックすると下記メッセージが表示され、設定内容が計測器に転送されます。 計測器の表示が「End」から「Wait」にかわります。

プログラムが転送されれば、本体をPCとの接続から離せます。 RCスタート以外)

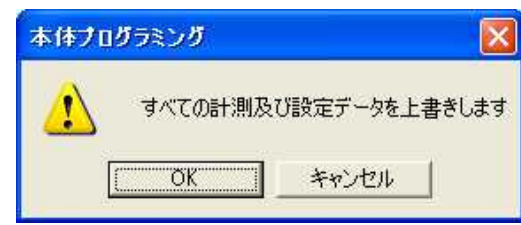

5) 計測開始

開始条件で設定した条件で、計測を開始します。計測器の表示が「Wait」から「Rec」に変わります。

計測器のキースタートは、 Go」ボタンを3秒以上押し続け、測定を開始します。 開始日時、演算式は、指定日時または演算条件が整えば、自動的に記録を始めます。 PCスタートの場合、 計測スタート」を押し、画面がグレーになればUSBケーブルを外せます。 ソフトを終了します。

| 100.07.08.07     | ************************************                                                                                                    |                                                              |                                                                                                    |  |
|------------------|----------------------------------------------------------------------------------------------------|--------------------------------------------------------------|----------------------------------------------------------------------------------------------------|--|
| 男装を設定<br>器の状態を表示 | - フログルロシル<br>- 別加田山<br>- 別加田山<br>- 日和田山<br>- 日和田山<br>- 日和田山<br>- 日和田山<br>- 日和田山<br>- 日和田山<br>- 日和田山<br>- 日和田山<br>- 日和田山<br>- 日和田山<br>- 日和田山<br>- 日和田山<br>- 日和田山<br>- 日和田山<br>- 日和田山<br>- 日和田山<br>- 日和田山<br>- 日和田山<br>- 日和田山<br>- 日和田山<br>- 日和田山<br>- 日和田山<br>- 日和田山<br>- 日和田山<br>- 日和田山<br>- 日和田山<br>- 日<br>- 日和田山<br>- 日<br>- 日和田山<br>- 日<br>- 日<br>- 日<br>- 日<br>- 日<br>- 日<br>- 日<br>- 日 | <ul> <li>         ビア系件         <ul> <li></li></ul></li></ul> | サンプレート<br>マンプレート選択<br>サンプレートとして良作<br>アンプレートの解除                                                                          |  |
|                  | 21200000 30 75<br>1710 30 10 10 10 10 10 10 10 10 10 10 10 10 10                                                                                                    |                                                              | NET 22:001<br>Net of a 7.0 m<br>21 Mathema 7.0 m<br>21 Mathema 7.0 m<br>21 measurement channels<br>Measurement channels |  |
|                  | FY2432                                                                                                    |                                                              | 1899年<br>各チャルの17周期地位支援院<br>チャネル25年<br>会チャルルの名前入力、センサ選択、上<br>下最後の設定                                                      |  |
|                  | ICARANA HODODANESCONTAL CA                                                                                                    |                                                              |                                                                                                    |  |
|                  | THE [10] 1650 TO<br>THE [10] 4800 LT                                                                                                    |                                                              |                                                                                                    |  |

計測が終了すると、本体の表示が「Rec」から「End」にかわります。 計測中に測定を終了させたい場合は、計測器とパソコンを接続し、計測ストップ」を押します。

●「Go」ボタンの機能(有効になっているチャンネルのみが表示されます。)

①ディスプレイに表示されている状態が「Wait」で、開始条件が計測器のキースタートの場合

「Go」ボタンを約3秒間押し続けると、計測プログラムが開始し、「Rec」表示に変わります。 ②ディスプレイに表示されている状態が「Wait」の場合

「Go」ボタンを押すと、上限アラーム値、下限アラーム値、電池残量、最終計測値の順で変わります。

②ディスプレイに表示されている状態が「Rec」または「End」の場合

「Go」ボタンを押すと、保存計測値の最高値、最低値、上限アラーム値、下限アラーム値、上限値 を超えた回数、下限値を超えた回数、電池残量、最終計測値の順で切替ります。

④「Go」ボタンが10秒間以上押されていない状態の時に「Go」ボタンを押すと、現在値が表示され、「Act」が表示されます。現在の計測値を表示後10秒以内に再度「Go」ボタンを押すと、次のチャンネルの現在計測値が表示されます。

6) 計測データのインポート
 計測器とパソコンをUSBケーブルで接続します。
 メニューバーの「解析」→「計測データのインポート」、もしくはクイック・アクセス・ボタンの「計測データをインポート」を選択します。

| lesto - Combott Basic                  |                    |                                                   |                                         |                                   |  |
|----------------------------------------|--------------------|---------------------------------------------------|-----------------------------------------|-----------------------------------|--|
| testo 176 T4 - 機器名称の入力を行いま<br>40704558 | <sup>す</sup> ホーム 計 | 期器 解析 設定                                          |                                         | フォルダ                              |  |
| 計測データの州所                               |                    | /ルを併存<br>currents and Settingsimal/デスクトップN時待名市の入方 | を行います_407045% を行います_407045% の の の の の の | クスノレク<br>カを行います<br>バー<br>の入力を行います |  |
|                                        |                    |                                                   |                                         | インボート開始                           |  |

データを保存するフォルダを指定し、名前をつけて保存します。

インポート中の画面「インポート履歴」にかわります。終了すると「計測データの解析」画面に変わり、計測データが表示されます。

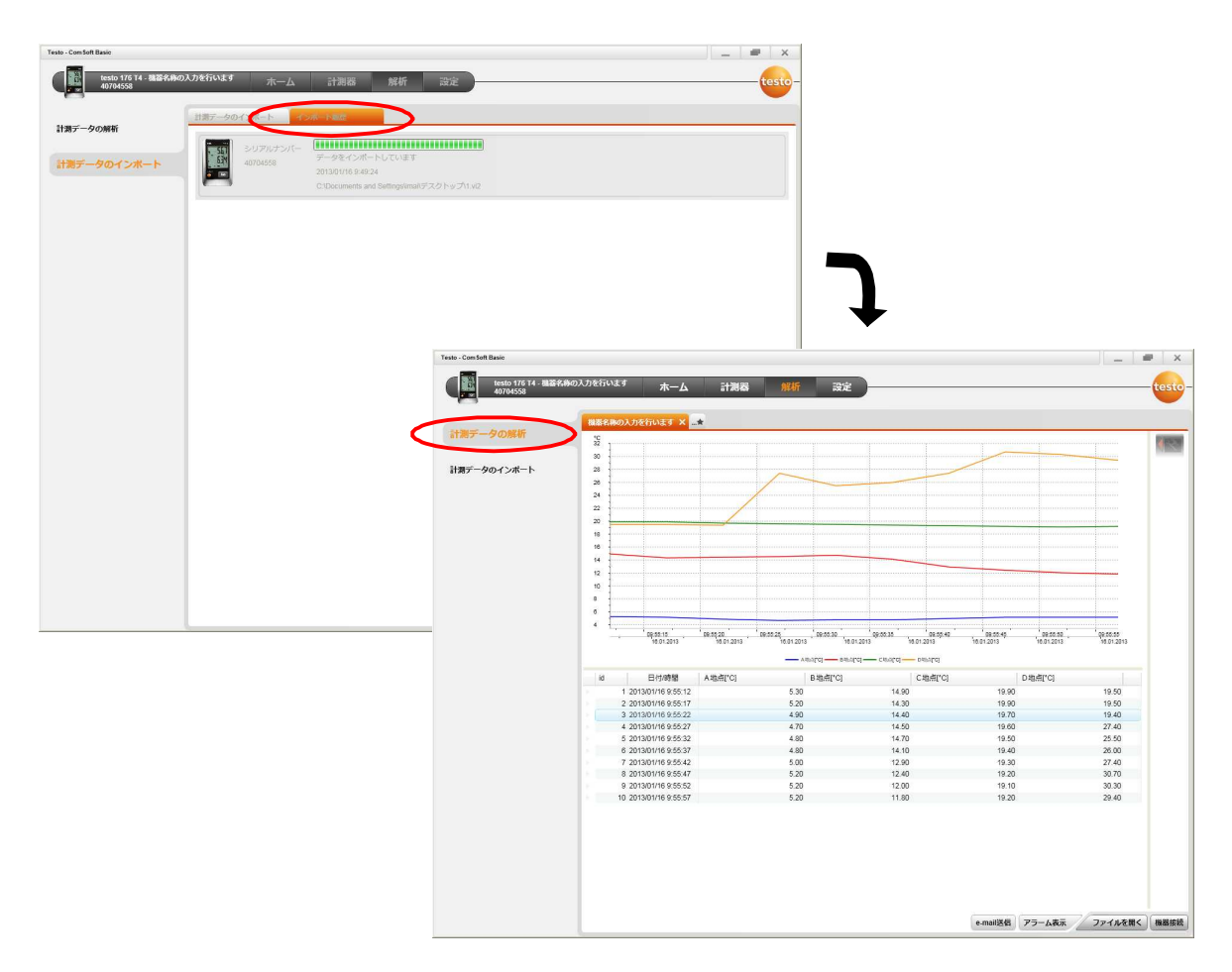

データロガー温度計testo用《Comsoft Basic5》 (Page 7/9)

#### 7) 計測データの解析・印刷

\*ソフトを終了し、再度パソコンへの保存データを確認する場合は、 ワァイルを開く」から作業して下さい。

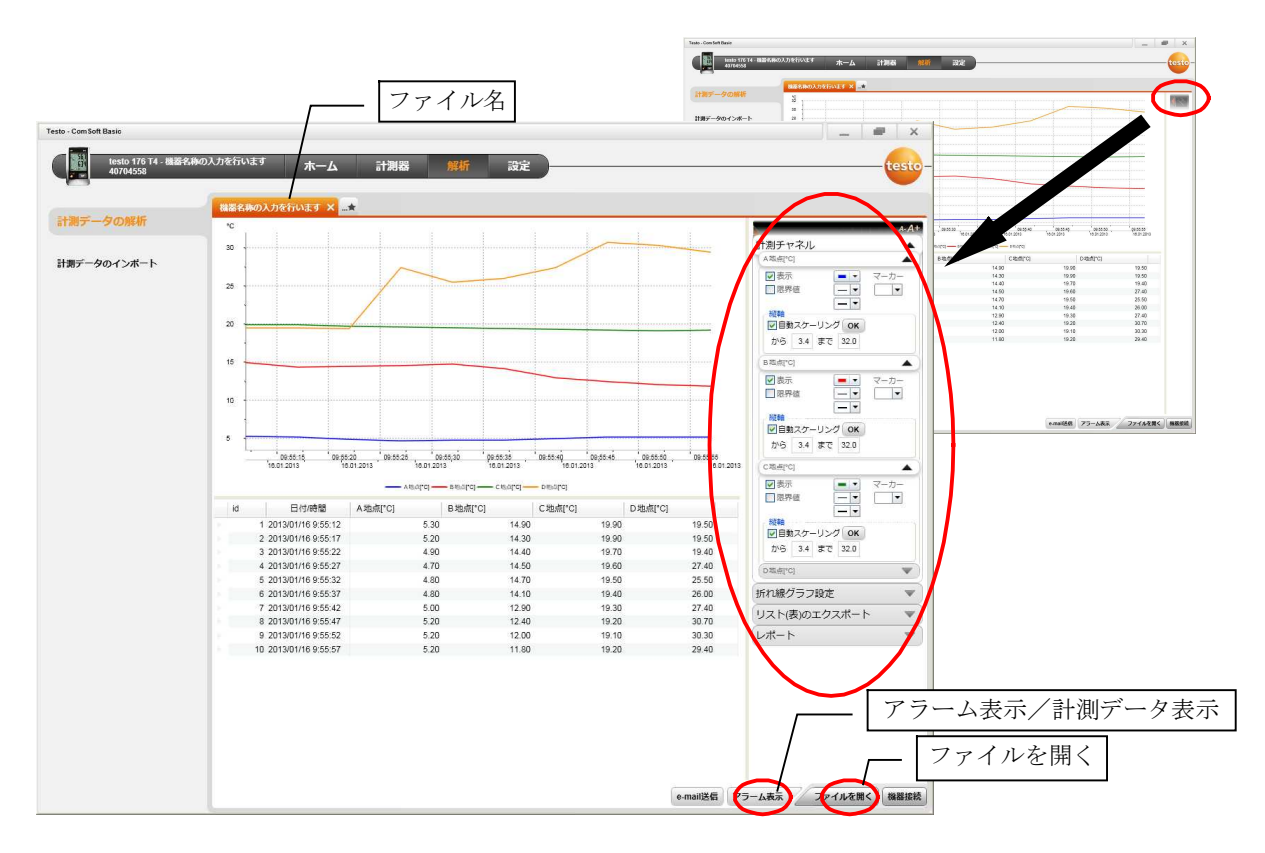

・画面右側のアイコンをクリックすると、折れ線グラフの設定画面が表示されます。 計測チャンネル/折れ線グラフ設定/リスト(表)のエクスポート/レポート

印刷するにはレポートの印刷、データを変換して保存するにはエクスポート開始を選択します。 \*pdf、xls、html形式でのエクスポートできる計測値は最高65,000です。これ以上の計測値をエク スポートする場合は、csv形式でエクスポートして下さい。

| 計測チャネル                                                                                             | ▲ 折れ線グラフ設定 ▲                                                                                            |                                                                                                    |
|----------------------------------------------------------------------------------------------------|----------------------------------------------------------------------------------------------------|----------------------------------------------------------------------------------------------------|
| A地点I*C)<br>●表示<br>■ ■ ●<br>●<br>■<br>●<br>●<br>●<br>●<br>●<br>●<br>●<br>●<br>●<br>●<br>●<br>●<br>● | カーソル<br>ウロスヘアー C地点ICG ▼<br>ズーム解除<br>「回自動スケーリング OK<br>から 2013年01月16日 09:55:57<br>まで 2013年01月16日 09:55:57 | レポートの選択<br>折れ線グラフ<br>ガれ線グラフ<br>リスト(表)<br>レポートの印刷<br>エクスポートする形式を選択<br>PDF<br>エクスポート開始<br>アDF<br>エクスポート開始 |
| 新しいレポートにコピー                                                                                        |                                                                                                    |                                                                                                    |
| クリップボードにコピー                                                                                        |                                                                                                    |                                                                                                    |

- ・グラフ内でマウス・ホイールを回転させると、拡大表示が自由に行えます。
- ・各チャンネルで設定した上限値、下限値を超えているデータのみ表示したい場合は「アラーム表示」をクリックします。

接続の確認方法

「スタート」→「設定」→「コントロールパネル」→「システム」から「ハードウェア」タブを 選択し、デバイスマネージャー」をクリックして接続を確認します。

| システムのプロパティ                                                                                                    | ? 🛛   |
|----------------------------------------------------------------------------------------------------|-------|
| 全般 コンピュータ名 ハードウェア 詳細設定 システムの復元 自動更新 リモー                                                                          | F     |
| - デバイス マネージャ                                                                                                    |       |
| デバイスマネージャは、コンピュータにインストールされているすべてのハード                                                                             |       |
| 「クロアリアバスを表示しより、アバスマネージャをほうし、各アバスのプロパティを変更できます。                                                                   |       |
| デバイスマネージャ①                                                                                                    |       |
| кън.                                                                                                    |       |
| ドライバの署名を使うと、インストールされているドライバの Windows との互<br>操性を確認できます。ドライバ取得のために、Windows Update へ接続する                            |       |
| 方法を Windows Update を使って設定できます。                                                                                   |       |
| ドライハの著名⑤ Windows Update(W)                                                                                       |       |
|                                                                                                    |       |
| イトードリエア ノロノアイルを使うと、かのパードリエアの構めなを設定し、格合わすすることができます。                                                               |       |
| ריביד איביד (איביד איביד) (גער איביד) איביד איביד (איביד) איביד איביד איביד) איביד איביד איביד איביד איביד איביד | וו    |
|                                                                                                    |       |
|                                                                                                    | Bray  |
|                                                                                                    | 1/17/ |

## TEST0176

「ポート」の前の+記号をクリックし、表示を展開させます。

TEST0175-176-2010 (COM\*) があることを確認します。

## TEST0177

- ・「USBコントローラ」と「ポート」の前の+記号をクリックし、表示を展開させます。
- ・「!」が付いていると正常に接続されていませんので、ドライバの更新等を実行して下さい。
- ・本体接続の設定で、ポート番号が必要になりますので、COMの後ろの番号を確認してください。

| Synth Y 24-57TrifleTrifle                                                                                                    | TEST0176                                                | TEST0177                                                                                                    |
|----------------------------------------------------------------------------------------------------|---------------------------------------------------------|----------------------------------------------------------------------------------------------------|
| 7-// I/D <b>9</b> -7/I/C <b>9</b> -7/I/C <b>9</b> -7/I/                                                                                                    | 島 デバイス マネージャ                                            |                                                                                                    |
| <ul> <li>● 10 ● 2 回 20</li> <li>● DVD/C0-POM ドライブ</li> <li>● DVD/C0-POM ドライブ</li> <li>● DE ATA/ATAPT 12/10-5</li> <li>● DE BOM (Whereal Serial Bus) 12/10-5</li> <li>● Fute(R) EXHID Family USB Enhanced Host Controller - 3A64</li> <li>● Fute(R) EXHID Family USB Universal Host Controller - 3A64</li> <li>● Fute(R) EXHID Family USB Universal Host Controller - 3A64</li> <li>● Fute(R) EXHID Family USB Universal Host Controller - 3A64</li> <li>● Fute(R) EXHID Family USB Universal Host Controller - 3A66</li> <li>● Fute(R) EXHID Family USB Universal Host Controller - 3A66</li> <li>● Fute(R) EXHID Family USB Universal Host Controller - 3A66</li> <li>● Fute(R) EXHID Family USB Universal Host Controller - 3A66</li> <li>● Fute(R) EXHID Family USB Universal Host Controller - 3A66</li> <li>● Fute(R) EXHID Family USB Universal Host Controller - 3A66</li> <li>● Fute(R) EXHID Family USB Universal Host Controller - 3A66</li> <li>● Fute(R) EXHID Family USB Universal Host Controller - 3A66</li> <li>● Fute(R) EXHID Family USB Universal Host Controller - 3A66</li> <li>● Fute(R) EXHID Family USB Universal Host Controller - 3A66</li> <li>● Fute(R) EXHID Family USB Universal Host Controller - 3A66</li> <li>● Fute(R) EXHID Family USB Universal Host Controller - 3A66</li> <li>● Fute(R) EXHID Family USB Universal Host Controller - 3A67</li> <li>● Fute(R) EXHID Family USB Universal Host Controller - 3A67</li> <li>● Fute(R) EXHID Family USB Universal Host Controller - 3A68</li> <li>● Fute(R) EXHID Family USB Universal Host Controller - 3A67</li> <li>● SUSB U-1 / 17</li> <li>● USB U-1 / 17</li> <li>● USB U-1 / 17</li> <li>● USB U-1 / 17</li> <li>● USB U-1 / 17</li> <li>● USB U-1 / 17</li> <li>● USB U-1 / 17</li> <li>● USB U-1 / 17</li> <li>● USB U-1 / 17</li> <li>● USB U-1 / 17</li> <li>● USB U-1 / 17</li> <li>● USB U-1 / 17</li> <li>● USB U-1 / 17</li> <li>● USB U-1 / 17</li> <li>●</li></ul>                                                                                                    | ファイル(E) 操作(A) 表示(V) ヘルブ(H)                              |                                                                                                    |
| Product Product Prod |                                                         | 鳥 デバイス マネージャ                                                                                                    |
|                                                                                                    | $ \begin{array}{c c c c c c c c c c c c c c c c c c c $ | ヨテバイス マネージャ アイル(E) 操作(A) 表示(M) ヘルブ(H)   アイル(E) 操作(A) 表示(M) ヘルブ(H)   POMOIA アダブタ   USB Universal Serial Bus) コントロージ   Nitel(R) 82801FB/FBM USB Universal Host Controller - 2658   Nitel(R) 82801FB/FBM USB Universal Host Controller - 2658   Nitel(R) 82801FB/FBM USB Universal Host Controller - 2658   Nitel(R) 82801FB/FBM USB Universal Host Controller - 2658   Nitel(R) 82801FB/FBM USB Universal Host Controller - 2658   Nitel(R) 82801FB/FBM USB Universal Host Controller - 2656   USB ルート ハブ   USB ルート ハブ   USB ルート ハブ    USB ルート ハブ    USB トート ハブ    USB-Interface testo 175/177   POTE 2.5    Nitel(R) 827    USB-Interface testo 175/177 (COM5)   Nitel(R) 828    USB-Interface testo 175/177 (COM5)   USB-Interface testo 175/177 (COM5)   USB-Interface testo 175/177 (COM5)   USB-Interface testo 175/177 (COM5)   USB-Interface testo 175/177 (COM5)   USB-Interface testo 175/177 (COM5)   USB-Interface testo 175/177 (COM5)   USB-Interface testo 175/177 (COM5)   USB-Interface testo 175/177 (COM5)   USB-Interface testo 175/177 (COM5)    USB-Interface testo 175/177 (COM5)   USB-Interface testo 175/177 (COM5) |

## [TEST0176]